Please note that these instructions are designed for new projects – NOT for projects that are currently or have previously worked with OER. For Notice of No Objection requests on existing OER projects, please contact your OER project manager, or call 212-788-8841.

## To Apply for a Notice of No Objection:

- 1. Go to the EPIC home page at <a href="https://a002-epic.nyc.gov">https://a002-epic.nyc.gov</a>
- 2. Sign in with your username and password
- 3. Click the "EPIC Environment" tab at the top

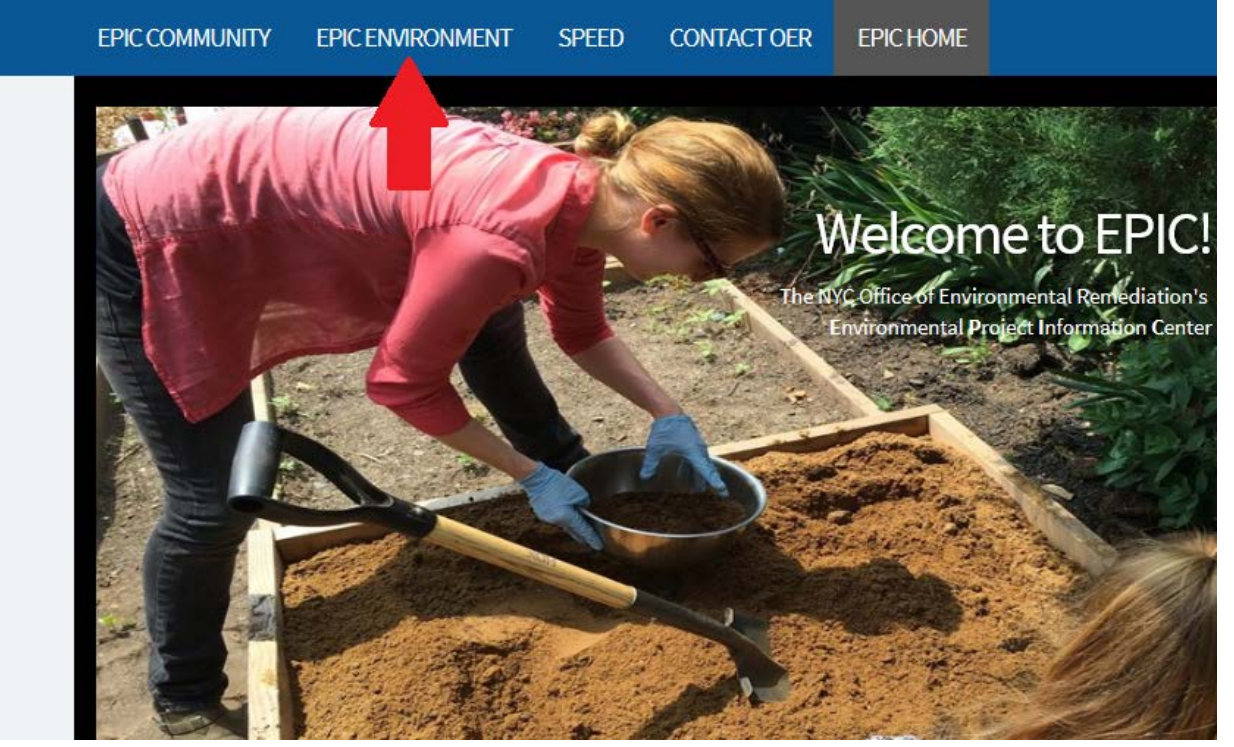

4. Click on "Start a New Project"

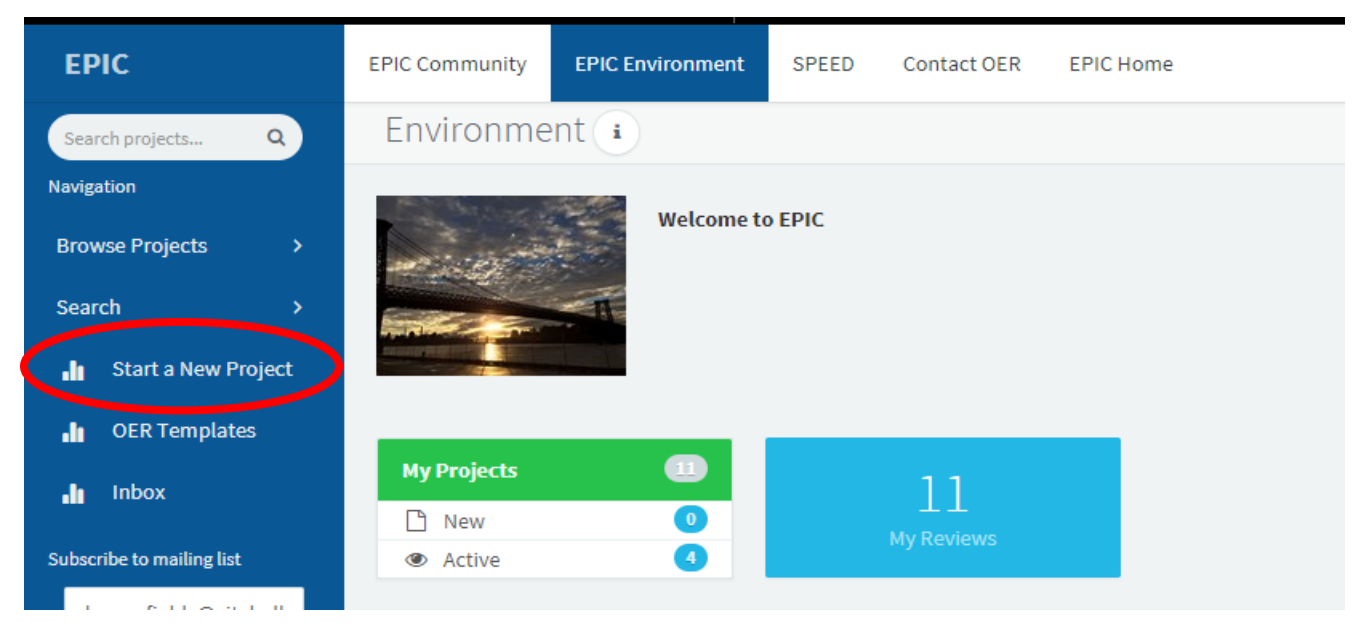

5. If your project qualifies for a NNO based on the criteria listed, click the blue "Notice of No Objection" button. Otherwise, please call the OER main line at (212) 788-8841.

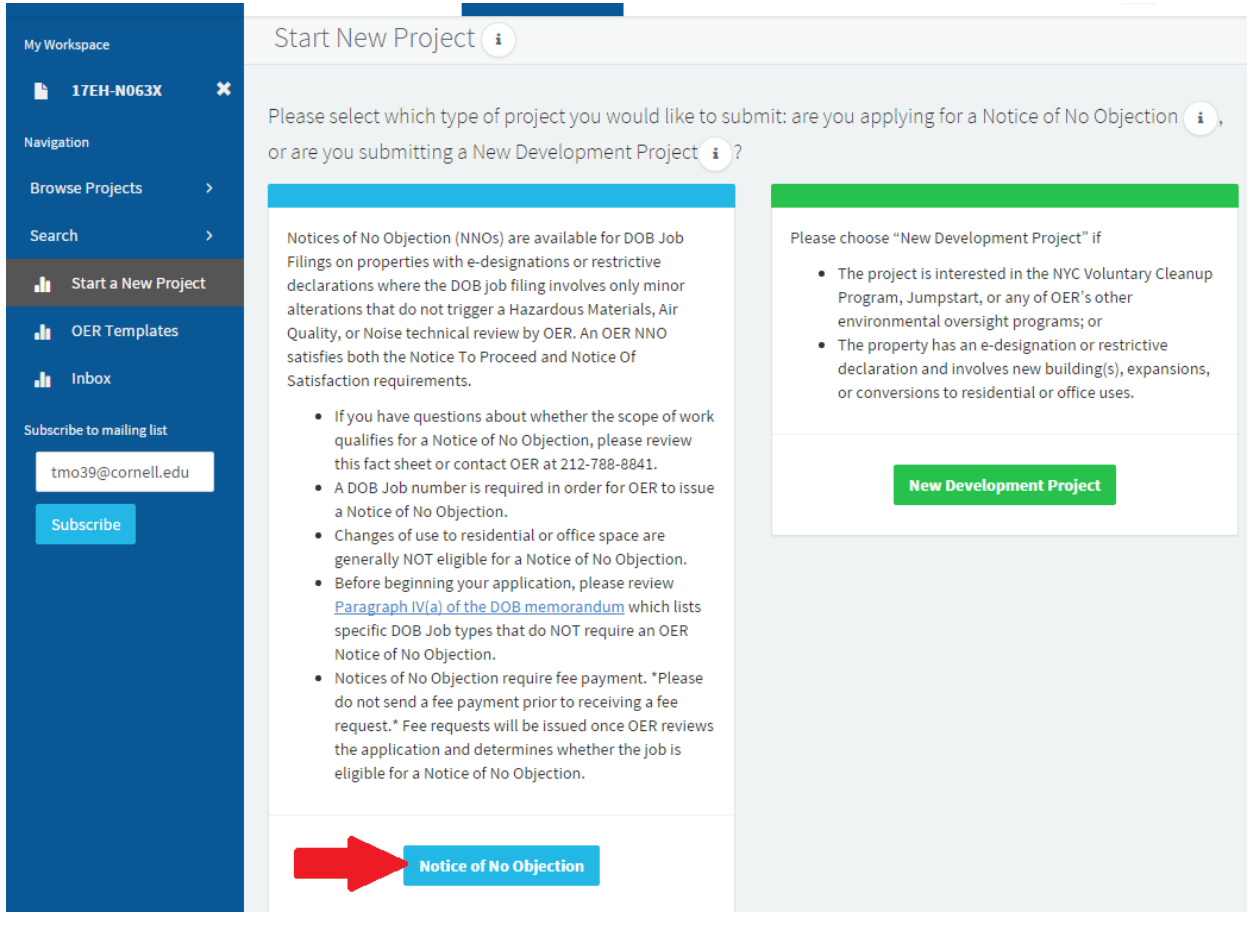

6. The "Verify Project" page will appear. Please enter the requested property information, then click the green "Create New Project" button. **ONLY PRESS THIS BUTTON ONCE**.

| <ul> <li>ITEH-N063X</li> <li>ITEH-N063X</li> <li>Verify Project</li> <li>Project Address</li> <li>City Environmental Review</li> <li>Contacts</li> <li>Submit</li> <li>Start a New Project</li> <li>Inbox</li> <li>Subscribe to malling list</li> <li>Itmo39@cornell.edu</li> <li>Subscribe</li> <li>Subscribe</li> <li>Subsc</li></ul> | My Workspace                            | Verify Project 👔                                         |                                                                                                    |
|----------------------------------------------------------------------------------------------------|-----------------------------------------|----------------------------------------------------------|----------------------------------------------------------------------------------------------------|
| Navigation Project Address   Browse Projects >   Search >   in Start a New Project   in OER Templates   in Inbox   Subscribe Street   Subscribe Instructions: Please enter the primary property address. This should be a single address.   Primary Address i   Inbox Street Name   Subscribe Street Name   Inbox Street Name   Subscribe Instructions: Please enter all block and lots included in the property. If the property was merged or subdivided, please also include the former lot number(s). Please do not enter a range of lots.   Block and Lot Info I   Block No. Lot No.   Intot Partial   Indicational Lotz                                                                                                    | 🕒 17EH-N063X 🛛 🗙                        | Verify Project                                           |                                                                                                    |
| Search   Submit   Primary Address   Primary Address   In   Street Name   In   OER Templates   In   Subscribe   Primary Address   Primary Address   In   Primary Address   In   Primary Address Street Name   In   Primary Address Street Name Instructions: Please enter all block and lots included in the property. If the property was merged or subdivided, please also include the former lot number(s). Please do not enter a range of lots. Block and Lot Info    Block No. Lot No. Lot No. Lot No. Lot No. Lot No. Partial Primary Address Primary Address Primary Address Instructions: Please enter all block and lots include the former lot number(s). Please do not enter a range of lots. Block No. Lot No. Lot No. Lot No. Lot Status Primary Address Primary Address Primary Address Primary Address Primary Address                                                                                                    | Navigation                              | Project Address<br>City Environmental Review<br>Contacts | Instructions: Please enter the primary property address. This should be a single address. Please do not enter a range of addresses.                                                                        |
| In Start a New Project   In OER Templates   In Inbox   Subscribe to mailing list   tmo39@cormell.edu   Subscribe   Block and Lot Info i   Block No.   Block No.   Lot No.   Lot Status   Additional Lots                                                                                                    | Search >                                | Submit                                                   | Primary Address i                                                                                                    |
| Image: Index subscribe   Subscribe   Subscribe   Subscribe   Subscribe   Subscribe                                                                                                    | 🔒 Start a New Project                   |                                                          | Borough Street Street Name                                                                                                    |
| Inbox       Instructions: Please enter all block and lots included in the property. If the property was merged or subdivided, please also include the former lot number(s). Please do not enter a range of lots.         Subscribe       Block and Lot Info i         Block No.       Lot No.       Lot Status         Additional Lots       Additional Lots                                                                                                    | • OER Templates                         |                                                          | Street N     Street Name                                                                                                    |
| tmo39@cornell.edu Subscribe Block and Lot Info Block No. Lot No. Lot Status Action Block No. Lot N Current Partial Additional Lots                                                                                                    | . In Inbox<br>Subscribe to mailing list |                                                          | Instructions: Please enter all block and lots included in the property. If the property was<br>merged or subdivided, please also include the former lot number(s). Please do not enter<br>a range of lots. |
| Subscribe       Block and Lot Info i         Block No.       Lot No.       Lot Status       Action         Block No.       Lot N       Current v       Partial       1         Additional Lots       Additional Lots       I       I       I                                                                                                    | tmo39@cornell.edu                       |                                                          |                                                                                                    |
| Block No. Lot No. Lot Status Action<br>Block No. Lot No. Lot Status Action<br>Additional Lots Figure Action                                                                                                    | Subscribe                               |                                                          | Block and Lot Info                                                                                                    |
|                                                                                                    |                                         |                                                          | Block No.     Lot No.     Lot Status     Action       Block No.     Lot N     Current     Partial       Additional Lots                                                                                    |
|                                                                                                    |                                         |                                                          |                                                                                                    |

7. A Temporary Project Number will be assigned. Retain this number for your records, then click the green "Continue with Submission" button.

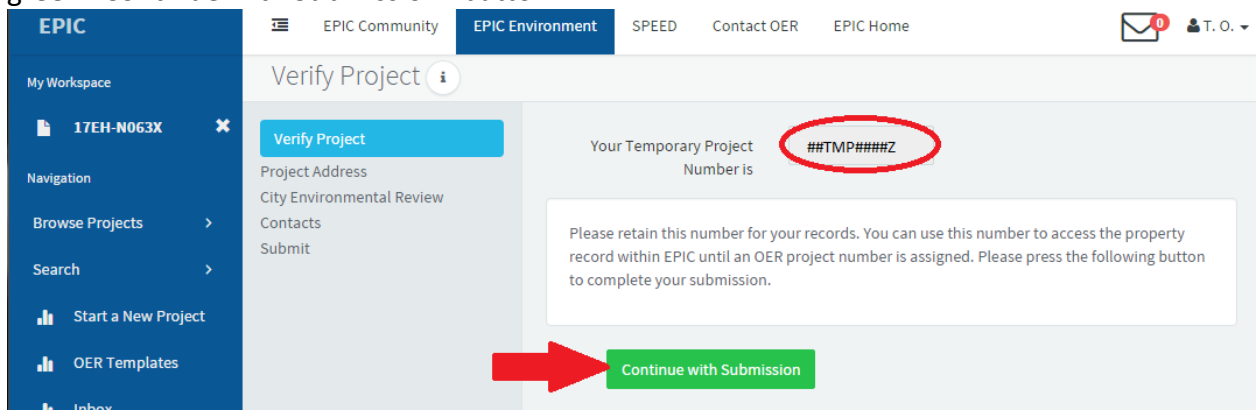

- 8. The "Property Environmental Designations" page appears next. Please follow the instructions to verify the E-Designation and Restrictive Declaration information.
  - a. If it is **missing**, click the blue "Add Additional E-Designation" and/or "Add Additional Restrictive Declaration" button(s) and manually enter the E/RD information.
  - b. If it is **incorrect**, please contact OER at (212) 788-8841.
  - c. If it is **correct**, click the green "Next" button at the bottom of the page.

| My Workspace              | Property Environmental Designations 👔 |                                                                                                    |  |
|---------------------------|---------------------------------------|----------------------------------------------------------------------------------------------------|--|
| 🖺 17TMP0117Q 🗶            | Project Address                       | Project #17TMP0117Q, 40-52 MAIN STREET                                                               |  |
| Navigation                | City Environmental Review             |                                                                                                    |  |
| Browse Projects >         | Contacts<br>Submit                    | E-Designation and Restrictive Declaration Information (                                              |  |
| Search >                  |                                       | Instructions: Please confirm that the property has the following E-Designations and/or Restrictive   |  |
| 🔒 Start a New Project     |                                       | Declarations, and describe the site-specific requirements for Air Quality and Noise (if applicable). |  |
| 🔒 OER Templates           |                                       | 1 and Restrictive Declarations using Appendix C Table 2. To identify Site-specific requirements,     |  |
| 🔒 Inbox                   |                                       | please also consult the <u>cector bocuments section of certo a mostle and cector Access</u> .        |  |
| Subscribe to mailing list |                                       | Hazardous Materials Add additional E-Designation Add additional Restrictive Declaration              |  |
| tmo39@cornell.edu         |                                       |                                                                                                    |  |
| Subscribe                 |                                       | E-Designation #: E-372 CEQR Number: 16HPD014Q                                                        |  |
|                           |                                       | Rezoning Name: One Flushing Date of Rezoning: 2016-06-21                                             |  |
|                           |                                       | Remediation (FNOS) Date: N/A                                                                         |  |
|                           |                                       |                                                                                                    |  |
|                           |                                       |                                                                                                    |  |
|                           |                                       | Air Ouality Add additional E-Designation Add additional Restrictive Declaration                      |  |
|                           |                                       |                                                                                                    |  |
|                           |                                       |                                                                                                    |  |
|                           |                                       | E-Designation #: E-372 CEQR Number: 16HPD014Q                                                        |  |
|                           |                                       | Rezoning Name: One Flushing Date of Rezoning: 2016-06-21                                             |  |
|                           |                                       | Remediation (FNOS) Date: N/A                                                                         |  |
|                           |                                       |                                                                                                    |  |
|                           |                                       |                                                                                                    |  |
|                           |                                       | Noise Add additional E-Designation Add additional Restrictive Declaration                            |  |
|                           |                                       |                                                                                                    |  |
|                           |                                       | E Decimpation #1E 273 CEOR Number: 15UD0140                                                          |  |
|                           |                                       | Rezoning Name: One Flushing Date of Rezoning: 2016-06-21                                             |  |
|                           |                                       | Remediation (FNOS) Date: N/A                                                                         |  |
|                           |                                       |                                                                                                    |  |
|                           |                                       |                                                                                                    |  |
|                           |                                       |                                                                                                    |  |
|                           |                                       |                                                                                                    |  |
|                           |                                       | ← Back Bave Next→                                                                                    |  |

- 9. The "Contact Info" page will appear next. You must add an Owner and PE/RA of Record for the property; the Expeditor and Other contacts may be added as appropriate.
  - a. If you are the contact to be added, simply select yourself from the dropdown menu.
  - b. If you'd like to add someone else as that particular contact type, choose the "Add New Contact" option.

| EPIC                      | EPIC Community EPIC       | Environment SPEED Contact OER EPIC Home 🏼 T. O. 🗸                                                                                                    |
|---------------------------|---------------------------|----------------------------------------------------------------------------------------------------|
| My Workspace              | Contact Info 👔            |                                                                                                    |
| 🕒 17TMP0117Q 🗙            | Project Address           | Project #17TMP0117Q, 40-52 MAIN STREET                                                                                                    |
| Navigation                | City Environmental Review |                                                                                                    |
| Browse Projects >         | Contacts                  | Instructions: Please enter the contact information for all project contacts and any other parties                                                                                              |
| Search >                  | Submit                    | Registered users: please note that you can update your contact information by clicking on your                                                                                                 |
| 🚹 Start a New Project     |                           | cannot edit another user's contact information. If another user's contact information is                                                                                                    |
| . OER Templates           |                           | incorrect, please contact your OER Project Manager or ask the contact to update their<br>information via their profile. If a contact is no longer involved in the project, please contact your |
| 🚹 Inbox                   |                           | OER Project Manager.                                                                                                    |
| Subscribe to mailing list |                           | Owner i                                                                                                    |
| tmo39@cornell.edu         |                           |                                                                                                    |
| Subscribe                 |                           | Select contact -                                                                                                    |
|                           |                           | Tara Ostock                                                                                                    |
|                           | _                         | PE Add New Contact                                                                                                    |

c. If adding a new contact, enter their information in the popup window. If they already have an active EPIC account, you should be able to choose them after entering the email address. You must have the contact's email address, first name, last name, organization, and phone number. Click the purple "Save" button.

| My Workspa<br>171<br>Email             |                       |
|----------------------------------------|-----------------------|
| Navigation Contact Type Browse P Owner | r parties             |
| Search Salutation First Name Last Name | ; on your<br>ver, you |
| OE Organization                        | act your              |
| Subscribe to Phone Cell                |                       |
| tmo39 phone number phone number        | _                     |
| Subsc Street Line 1 Street Line 2      |                       |
| ZIP Code City State                    |                       |
| Cancel                                 | Save                  |

d. When the Owner and PE/RA of Record have been added, the green "Save" and "Next" buttons appear at the bottom of the page. Click "Next" to continue.

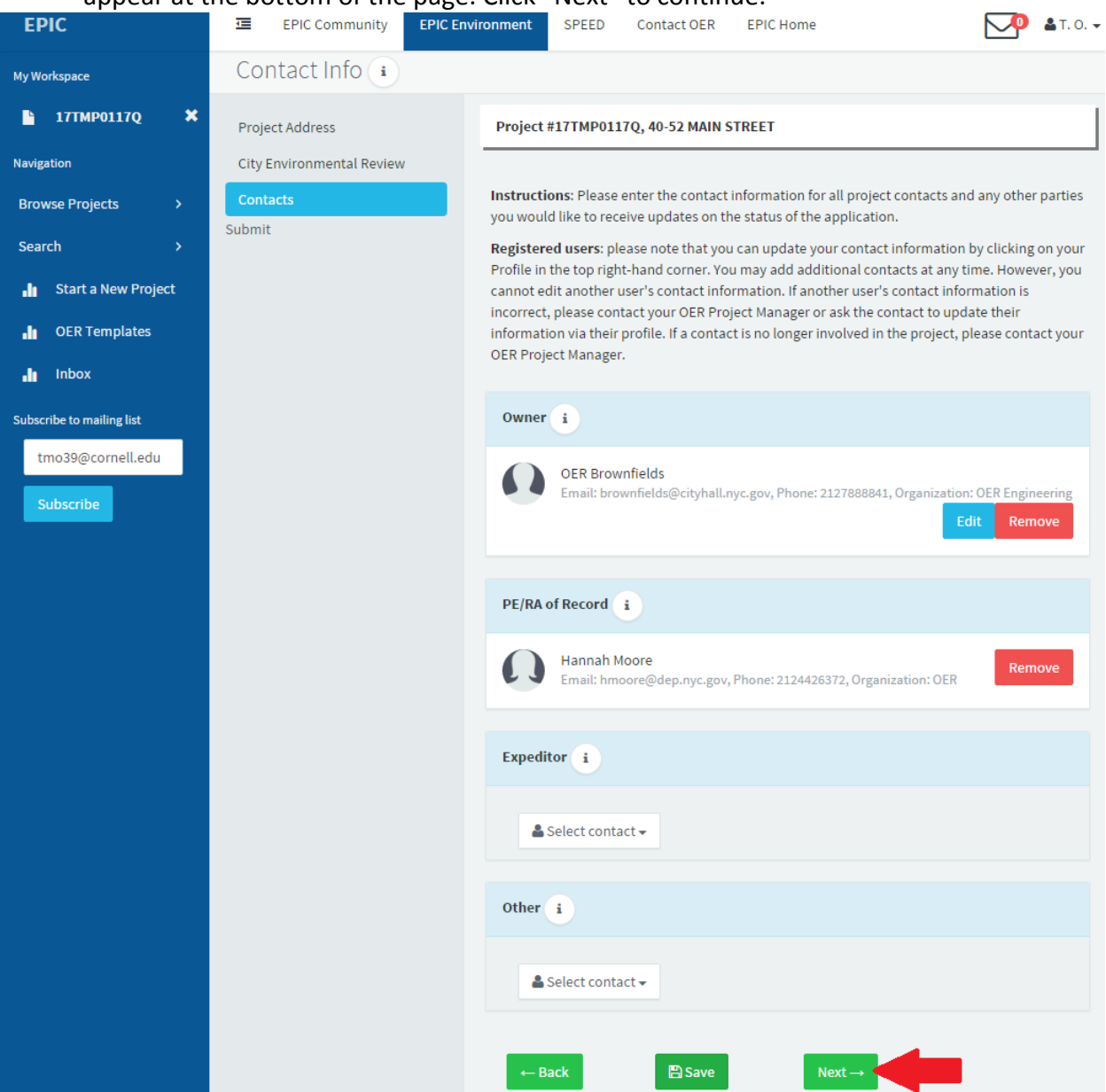

- 10. The "Submission" page appears last.
  - a. Add the DOB Job Number, Job Type, and Job Description as they appear on the DOB website (found here: <u>http://a810-bisweb.nyc.gov/bisweb/bispi00.jsp</u>).
  - b. If there is more than one DOB Job Number pertaining to the work, click the blue "Add Additional DOB Job Number" and repeat 10(a) above.

| My Workspace          | Submission (1)                                                                                                    |
|-----------------------|----------------------------------------------------------------------------------------------------|
| 🖹 17ТМР0117Q 🗙        | Project Address Project #17TMP0117Q, 40-52 MAIN STREET                                                                                                    |
| Navigation            | City Environmental Review                                                                                                    |
| Browse Projects >     | Contacts Instructions: Please include each DOB job number for which you are requesting a Notice of No Objection. Please include the Job Description exactly as written in the DOB application. |
| Search >              | Submit                                                                                                    |
| 🔒 Start a New Project | DOB Job Numbers i<br>Number Job Type Job Description                                                                                                    |
| II OER Templates      |                                                                                                    |
| alle Inbox            | Add additional DOB Job Number                                                                                                    |

- c. Fill out the questionnaire and provide additional details regarding the scope of work, if necessary.
- d. Upload the PE/RA signed and stamped project plans by clicking the blue "Add Project Plan" button.

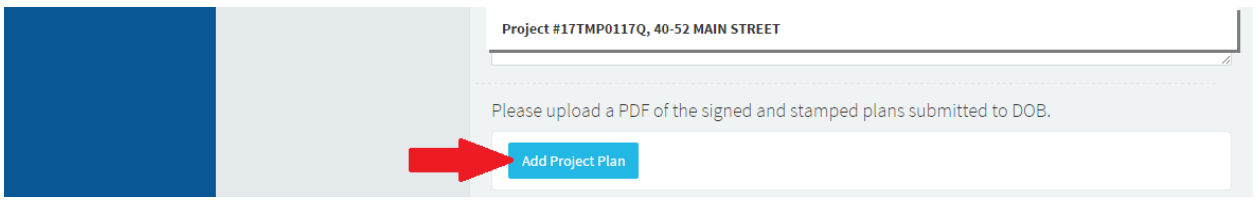

e. On the "Document Upload/Edit" popup, select "Choose File" to navigate to the correct file on your computer to upload. Select today's date for the "Document Date". Under "Milestone", select "Initial Submission – NNO Request" from the dropdown menu. The "File Description" will be pre-populated. If you are submitting more than one page, you may add P1, P2, etc. at the end; otherwise, you do not need to change the file description. Click the purple "Save" button at the bottom to upload the document.

| Document Upload/Edit 👔                                                                                                    |                                                                                       |                                             |
|----------------------------------------------------------------------------------------------------|---------------------------------------------------------------------------------------|---------------------------------------------|
| Please select the file to upload Choose File IN file chosen Decument Data                                                                                                    | Winter                                                                                |                                             |
| select date Please indicate which date the document was                                                                                                    | Please choose the milestone that                                                      | R personnel and received project-specific   |
| produced. If the document does not have a<br>specific date, please choose the first day<br>within the indicated description (e.g. indicate<br>3/1/2014 if the document is labeled March<br>2014). | corresponds best with the document you are uploading.                                 |                                             |
| File Description                                                                                                    | ~                                                                                     |                                             |
| Please describe the document and which organi<br>describe whether the document provided is a po<br>appendices, part 1 of 3, etc.).                                                                | zation produced the document. Please also<br>rtion of a document (e.g. text, figures, | Information is correct.                     |
| Cancel                                                                                                    | Save                                                                                  | r it to be considered complete. Please scan |

f. Click the "Download Draft NNO Application" button to download a pre-populated NNO Application form. After ensuring the information is correct, [check that it will be pre-populated] the PE/RA of Record shall sign and stamp the form, scan it to their computer, and click the blue "Upload Certified NNO Submission" button to upload the form as described in 10(e) above.

| Instructions: Please download the draft Submission and confirm that all information is correct.                                                                            |       |
|----------------------------------------------------------------------------------------------------|-------|
| Download Draft NNO Application                                                                                                    |       |
| Instructions: The PE/RA of record must sign and stamp the application for it to be considered complete. Pl<br>scan the signed and stamped application, and upload it here. | ease  |
| Upload Certified NNO Submission                                                                                                    |       |
|                                                                                                    |       |
|                                                                                                    |       |
| ← Back 🕒 Save 🗸 Submit Signed and Stamped NNO Applic                                                                                                    | ation |

g. After reviewing the information, click the green "Submit Signed and Stamped NNO Application" button. <u>ONLY PRESS THIS BUTTON ONCE.</u> OER will be in contact shortly regarding the status of your NNO Application.

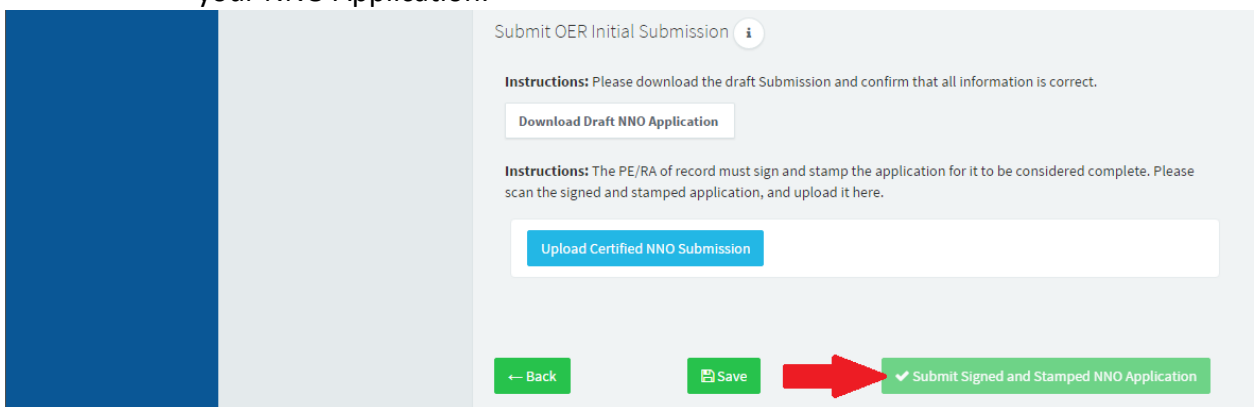

- 11. If you are not ready to upload a Certified NNO Submission at this time, you may press the green "Save" button, however, **YOUR SUBMISSION WILL NOT BE COMPLETE**.
  - a. To complete your NNO Application submission at a later time:
    - Log in and go to the EPIC Environment tab. Click the green "My Projects" button.
    - Select the project for which you are submitting a NNO Application.
    - In the blue sidebar on the left, click "Project NNO Wizard" to return to your application.
    - Your submission will not be complete until you click "Submit Signed and Stamped NNO Application" on the wizard's Submit page.

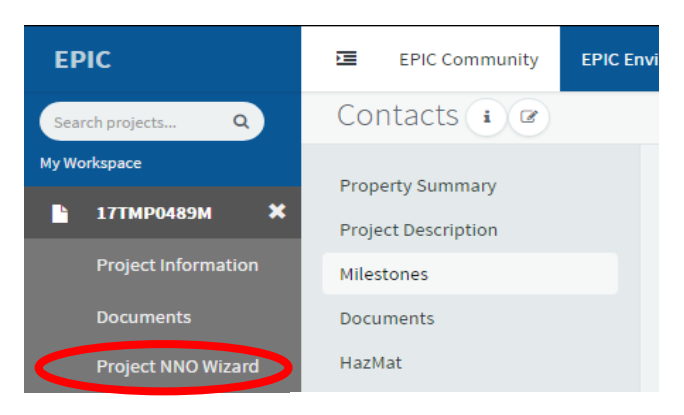

## Please Note:

- These instructions are designed for new projects NOT for projects that are currently or have previously worked with OER. For Notice of No Objection requests on existing OER projects, please contact your OER project manager, or call 212-788-8841.
- To prevent the creation of duplicate projects, <u>do not</u> click "Create New Project" or "Submit Signed and Stamped NNO Application" buttons more than once.
- If OER determines that the project is eligible an NNO, OER will issue a fee payment request. Once the fee payment is received, OER will e-file the Notice directly with DOB and notify you when a copy is available for you to download from EPIC. If the project is not eligible for an NNO or if more information is needed, your OER Project Manager will contact you.
- If you experience any errors, please contact OER at (212) 788-8841.